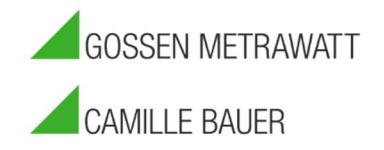

### Izytroniq Enterpriseupdate

### Gültig ab Version 4.8.

Vorbereitung: Als erstes sollte sichergestellt werden, dass das Dienstkonto der Izytroniq bekannt ist und man darauf Zugriff hat. Das Konto ist der DB\_Owner der Datenbanken Izytron.Iq und SyncService. Man kann es auch herausfinden, indem man prüft welches Konto in der services.msc den Dienst Izytroniq.Backend.Syncservice ausführt.

Für das Update werden die gleichen Installationsdateien wie für eine Installation verwendet. Diese können hier heruntergeladen werden:

#### https://izytron.com/downloads.php

Alle Pakete sollten mit dem oben genannten Benutzer ausgeführt werden oder als Alternative mit einem sysadmin des SQL Servers.

Izytroniq Enterprise benötigt Net Framework 4.8 für den Betrieb. Windows Server 2016 und 2019 müssen das Update nachinstallieren: https://support.microsoft.com/de-de/topic/microsoft-net-framework-4-8-offline-installer-f%C3%BCrwindows-9d23f658-3b97-68ab-d013-aa3c3e7495e0

Wichtig: Sollten Sie Ultimate-Versionen der Izytroniq Enterprise im Einsatz haben müssen diese \*alle\* ihre ausgecheckten Daten zum Zeitpunkt des Updates wieder eingecheckt haben. Ansonsten kann es zu Datenverlust oder Datenkompromittierung führen.

Es darf also niemand draußen im Einsatz mit Offlinedaten unterwegs sein, während ein Update durchgeführt wird.

Wenn diese Voraussetzungen erfüllt sind und das Update durchgeführt wird, kann der Dienst Izytroniq Backend SyncService gestoppt werden.

1. Update der Datenbank

Wird die Datenbank mit einem SQL User (statt eines AD oder Windows-Users) betrieben sollten die Registryeinträge der DB vorher gesichert werden. Der Pfad dieser Einträge ist

HKEY\_LOCAL\_MACHINE\SOFTWARE\WOW6432Node\Gossen-Metrawatt\IZYTRON.IQ\BackEndDatabaseConnectionString

HKEY\_LOCAL\_MACHINE\SOFTWARE\Gossen-Metrawatt\IZYTRON.IQ\BackSyncServiceDatabaseConnectionString

Sollte die Anwendung seit der Installation nicht verändert worden sein (Anderer SQL Server z.B.) kann das Update der Datenbank via Doppelklick ausgeführt werden, da die Informationen bei der Installation in einem Cache abgelegt wurden.

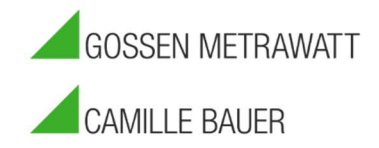

#### Sollte dies nicht der Fall sein muss der Setup cache gelöscht werden:

| - HKE | Y_LOCAL_MACHINE    | Name                                       | Туре   | Data                                                                                 |
|-------|--------------------|--------------------------------------------|--------|--------------------------------------------------------------------------------------|
| > - E | 3CD0000000         | ab (Default)                               | REG_SZ | (value not set)                                                                      |
| >     | HARDWARE           | and ApplicationInstallDir                  | REG_SZ | C:\Program Files\Gossen-Metrawatt\IZYTRON.IQ                                         |
| 2.2   | AM                 | (ab) ApplicationServerBaseAddress          | REG_SZ | https://mwiizytestnue02.gmc-instruments.com/izytron.iq                               |
|       | OFTMARE            | (Application Version                       | REG_SZ | 4.6.2.1                                                                              |
| Y     | Classes            | ab BackSyncServiceDatabaseConnectionString | REG_SZ | Data Source=(local)\SQLEXPRESS;Initial Catalog=SyncService;Integrated Security=True; |
| 1 3-  | Classes            | ab BackSyncServiceVersion                  | REG_SZ | 4.6.2.1                                                                              |
|       | Description        | ab DatabaseInstallDir                      | REG_SZ | C:\ProgramData\Gossen-Metrawatt\IZYTRON.IQ                                           |
|       | Gossen-Metrawatt   | ab DatabaseVersion                         | REG_SZ | 4.6.2.1                                                                              |
| 1     | IZYION.IQ          | DependentComponents                        | REG_SZ | IZYTRON.IQ BackEnd ApplicationServer=4.6.2.1,IZYTRON.IQ BackEnd Database=4.6.2.1     |
|       | IZYTRON.IQ         | ab InstallationStatus                      | REG_SZ | Updated                                                                              |
| 3-    | Intel              | ab Installation Type                       | REG_SZ | Client                                                                               |
| 5-    | McAfee             | a LauncherinstallPath                      | REG_SZ | C:\Program Files\Gossen-Metrawatt\IZYTRON.IQ Launcher\IZYTRON.IQ.Launcher.exe        |
| >-    | Microsoft          | ab LauncherVersion                         | REG_SZ | 4.6.2.1                                                                              |
| >-    | Network Associates | 📣 SetupCache                               | REG_SZ | PABTAGUAdAB1AHAAQwBhAGMAaABIAD4ADQAKACAAIAA8AFAAcgBvAGQAdQBjAHQAIABOAGEAbQBIAD       |
| >-    | Nico Mak Computir  | (ab) UpdateBaseUrl                         | REG_SZ | https://update.gossenmetrawatt.com/IZYTRON.IQ.Update_v4.1/                           |

In diesem Fall ist dann das Database.msi mit dem Parameter BACKEND\_SERVERNAME=(name der SQL Instanz) auszuführen

2. Update des Application Servers / SyncService

Der Zertifikatseintrag aus folgender Configdatei kann gesichert werden:

C:\Program Files\Gossen-Metrawatt\IZYTRON.IQ BackEnd SyncService\ IZYTRON.IQ.SyncSvc.exe.config

Der String hat folgendes Format.

<serviceCertificate findValue="1234567890ABCDEF" storeLocation="LocalMachine" storeName="My" x509FindType="FindByThumbprint" />

Es wird nur dieser eine String gesichert, da der Rest der Configdateien sich zwischen den Versionen ändern können.

Die beiden Pakete werden ausgeführt. Danach müssen in folgenden Dateien der oben gesicherte String des Zertifikats wieder hinterlegt werden.

C:\inetpub\wwwroot\IZYTRON.IQ\web.config

C:\Program Files\Gossen-Metrawatt\IZYTRON.IQ BackEnd SyncService\ IZYTRON.IQ.SyncSvc.exe.config

Beispiel des finalen Ergebnisses aus der web.config:

<behavior name="IZYTRON.IQ\_Behavior">

<callInspectorEndpointBehavior />

<!-- To avoid disclosing metadata information, set the values below to false before deployment -->

<serviceMetadata httpGetEnabled="true" httpsGetEnabled="true" />

<!-- To receive exception details in faults for debugging purposes, set the value below to true. Set to false be <serviceDebug includeExceptionDetailInFaults="true" />

<serviceCredentials>

<userNameAuthentication userNamePasswordValidationMode="Custom" customUserNamePasswordValidatorType="EtcPro.Ba <serviceCertificate findValue="40AA97B03982579D6F4675F7AB287E4217990552" storeLocation="LocalMachine" storeName </serviceCredentials>

</behavior>

</serviceBehaviors>

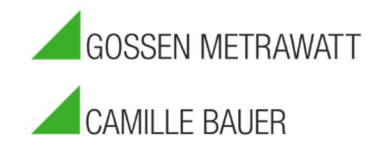

### 3. Benutzerberechtigungen.

Jetzt müssen im IIS Applicationpool izytroniq.Backendpool der Benutzer wieder eingetragen werden: Rechtsklick – Advanced Settings / erweiterte Einstellung Runterscrollen zu Process Model / Prozessmodel Identity / Identätät bearbeiten (Default ApplicationPoolIdentity)

| Filter                                                 | • 🍞 Go 🕞 😽 Show All   Group by: | No Group | oing                                   | •                            |                                    |                                        |                                                    |                        |   |
|--------------------------------------------------------|---------------------------------|----------|----------------------------------------|------------------------------|------------------------------------|----------------------------------------|----------------------------------------------------|------------------------|---|
| Name<br>NET v4.5<br>NET v4.5 Classic<br>DefaultAppPool | *                               |          | S<br>S<br>S                            | Status<br>Started<br>Started | .NET CLR V<br>v4.0<br>v4.0<br>v4.0 | Managed Pipel<br>Integrated<br>Classic | Identity<br>ApplicationPoolld<br>ApplicationPoolld | Applications<br>0<br>0 |   |
| ZVTRON.IQ.Bac                                          | End Pool                        |          | S                                      | Started                      | v4.0                               | Integrated                             | Application Condin                                 | 1                      |   |
|                                                        |                                 | A        | dvanced                                | Settin                       | gs                                 |                                        |                                                    | 1                      | × |
|                                                        |                                 |          | <ul> <li>Start</li> <li>CPU</li> </ul> | t Mode<br>I                  | 5<br>                              | OnDe                                   | emand                                              |                        | î |
|                                                        |                                 |          | Limi                                   | it (perci<br>it Actio        | ent)<br>n                          | 0<br>NoAd                              | ction                                              |                        |   |
|                                                        |                                 |          | Limi                                   | it Interv<br>VA Nor          | al (minutes)<br>le Affinity M      | 5<br>ode Soft                          |                                                    |                        |   |
|                                                        |                                 |          | NUN                                    | MA Noo                       | le Assignm <mark>e</mark>          | nt Most                                | AvailableMemory                                    |                        |   |
|                                                        |                                 |          | Proc                                   | essor A                      | Affinity Enab                      | ed False                               |                                                    |                        |   |
|                                                        |                                 |          | Proc                                   | cessor A                     | Affinity Mask                      | 42949<br>(64-bit c 42949               | 967295                                             |                        |   |
|                                                        |                                 |          | Proc                                   | cessor (                     | Group                              | 0                                      | 01233                                              |                        |   |
|                                                        |                                 |          | v Proc                                 | cess Me                      | odel                               | 11.                                    |                                                    |                        |   |
| ZYTRON.IO B                                            | ckEnd Rool                      | 1        | > Gene                                 | erate P                      | rocess Mode                        | l Event L                              |                                                    |                        |   |
|                                                        | Add Application Pool            |          | lden                                   | itity                        |                                    | .\izya                                 | dmin                                               |                        |   |
|                                                        | Set Application Pool Defaults   |          | ldle                                   | Time-o                       | out (minutes)                      | 20                                     | dula da ser                                        |                        |   |
|                                                        | Start                           |          | Applicat                               | tion Po                      | oldentity                          |                                        |                                                    | ?                      | 3 |
|                                                        | Stop                            |          | O Built-in account:                    |                              |                                    |                                        |                                                    |                        |   |
| 2                                                      | Recycle                         |          |                                        | O built in account.          |                                    |                                        |                                                    |                        |   |
|                                                        | Basic Settings                  |          |                                        |                              |                                    |                                        |                                                    |                        |   |
|                                                        | Recycling                       |          | • Cu                                   | stom a                       | ccount:                            |                                        |                                                    |                        |   |
|                                                        | Advanced Settings               |          | Ai                                     | izvadm                       | in                                 |                                        | 1                                                  | Set                    | _ |
|                                                        | Rename                          | 43       | +0                                     | Steam                        |                                    |                                        |                                                    | JELa                   | _ |
| ×                                                      | Remove                          |          |                                        |                              |                                    |                                        |                                                    |                        |   |
|                                                        | View Applications               |          |                                        |                              |                                    | -                                      |                                                    |                        |   |
| 0                                                      | Help                            |          |                                        |                              |                                    |                                        | OK                                                 | Cancel                 |   |
|                                                        |                                 |          |                                        |                              |                                    |                                        |                                                    |                        |   |

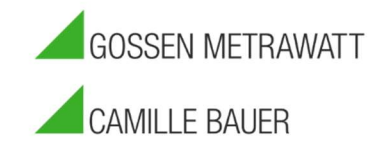

Sowie in der Services.msc der Benutzer im Dienst wieder hinterlegt werden:

| C Services       |                                |                                                                                                    |                                                    |         |              |                 | — |  |
|------------------|--------------------------------|----------------------------------------------------------------------------------------------------|----------------------------------------------------|---------|--------------|-----------------|---|--|
| File Action View | Help                           |                                                                                                    |                                                    |         |              |                 |   |  |
| 🗢 🔿 🛅 🗐 🛛        | 3 🕞 🛛 📷 🕨 🔳 🖬 🕩                |                                                                                                    |                                                    |         |              |                 |   |  |
| Services (Local) | Services (Local)               | and the second second s |                                                    |         |              |                 |   |  |
|                  | IZYTRON.IQ BackEnd SyncService | Name                                                                                                    | Description                                        | Status  | Startup Type | Log On As       |   |  |
|                  |                                | IIS Admin Service                                                                                                    | Enables this server to administer the IIS metabas  | Running | Automatic    | Local System    |   |  |
|                  | Stop the service               | IKE and AuthIP IPsec Keying Modules                                                                                                    | The IKEEXT service hosts the Internet Key Excha    | Running | Automatic (T | Local System    |   |  |
|                  | Restart the service            | A Interactive Services Detection                                                                                                    | Enables user notification of user input for intera |         | Manual       | Local System    |   |  |
|                  |                                | Internet Connection Sharing (ICS)                                                                                                    | Provides network address translation, addressin    |         | Manual (Trig | Local System    |   |  |
|                  | Description                    | 🖓 IP Helper                                                                                                    | Provides tunnel connectivity using IPv6 transitio  | Running | Automatic    | Local System    |   |  |
|                  | IZYTRONIO BackEnd SyncService  | IPsec Policy Agent                                                                                                    | Internet Protocol security (IPsec) supports netw   | Running | Manual (Trig | Network Service |   |  |
|                  | Let month q buckens syncsenice | Review IZYTRON.IQ BackEnd SyncService                                                                                                    | IZYTRON.IQ BackEnd SyncService                     | Running | Automatic (D | Aizyadmin       |   |  |
|                  |                                | IZYTRON.IQ Installer                                                                                                    | IZYTRON.IQ Installer to install IZYTRON.IQ Setu    | Running | Automatic    | Local System    |   |  |
|                  |                                | KDC Proxy Server service (KPS)                                                                                                    | KDC Proxy Server service runs on edge servers to   |         | Manual       | Network Service |   |  |
|                  |                                | KtmRm for Distributed Transaction Co                                                                                                    | Coordinates transactions between the Distribute    |         | Manual (Trig | Network Service |   |  |

Danach wird der Dienst neu gestartet.

Die Benutzer gehen verloren, weil die exe-dateien dahinter ausgetauscht werden und Windows damit nicht zurechtkommt.

4. Update LicensingTool

Das Update des Lizenztools ist optional.

Mit folgenden Prüfungen kann man dann testen, ob das Update erfolgreich war:

Der Dienst SyncService darf beim Starten über Services.msc im Eventviewer keinen Error werfen. Lediglich der Hinweis, dass der Dienst gestartet wurde sollte dort stehen.

Der SQL Query

select value from database info

gibt die neue Version zurück.

| 100 |         | 1           | -1             | Belle ade John & Antick | A ARRENT AND |
|-----|---------|-------------|----------------|-------------------------|--------------|
|     | seled   | t value f   | rom Database   | _Info                   |              |
|     |         |             |                |                         |              |
|     |         | 2           |                |                         |              |
|     |         | - 0         |                |                         |              |
| .00 | % *     |             |                |                         |              |
|     | Results | B Messag    | es             |                         |              |
|     | value   |             |                |                         |              |
| 1   | 00Ln    | UEEwiy4JRE6 | RVi5F7liM9vaQw | oT82oO+7hfesmxLy+n3     |              |
| 2   | 4.7.0   | 2           |                |                         |              |

Die Testseiten können ohne Fehler aufgerufen werden. Diese lauten

```
<u>https://<servername>/syncservice</u>
<u>https://<servername>/bits</u>
<u>https://<servername>/izytron.iq/handshakeremoteservice.svc</u>
```

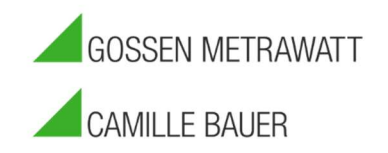

wenn alle Tests bestanden sind sollte die izytroniq Enterprise wieder laufen und man kann jetzt durch starten der Clientanwendungen das automatische Clientupdate starten.

#### Troubleshooting:

Beim Überschreiben älterer Versionen des Applicationservers kann es vorkommen, dass der ApplicationPool verschwindet. In diesem Fall einfach das Paket ApplicationServer komplett deinstallieren und neu installieren. Es müssen mindestens die vier Einträge aus dem screenshot oben zu sehen sein.

Das gleiche gilt für den Eintrag BackSyncServiceDatabaseConnectionString in der Registry. Sollte dieser nicht erstellt worden sein das Paket SyncService deinstallieren und erneut installieren.

In dem Fall muss der SQL Server dann auch in der Registry nachgetragen werden:

HKEY\_LOCAL\_MACHINE\SOFTWARE\Gossen-Metrawatt\IZYTRON.IQ\BackSyncServiceDatabaseConnectionString

Data Source=SQLSERVER;Initial Catalog=SyncService;Integrated Security=True;MultipleActiveResultSets=True

Manchmal kann es bei der Durchführung des Updates von ApplicationServer oder SyncService zu folgender Nachricht kommen:

| IZYTRON.IQ BackEnd ApplicationServer                                                                                         |                                       | ×                                                                        |
|----------------------------------------------------------------------------------------------------|---------------------------------------|--------------------------------------------------------------------------|
| Could not write value Back EndInstallDir<br>\S-1-5-21-18748694-575813512-18545(<br>Verify that you have sufficient access to | tokey<br>00012-29242\<br>othatkey,ord | Software\Gossen-Metrawatt\IZYTRON.IQ.<br>contact your support personnel. |
| Cancel                                                                                                    | Retry                                 | Ignore                                                                   |

Ursache hierfür ist häufig, dass die Berechtigungen mit der die Izytroniq erstmals installiert wurde von Windows nicht mehr nachvollzogen werden können. In diesem Fall cancel, dann das entsprechende Paket komplett deinstallieren und dann neu installieren.

| Server Error in '/IZYTRON.IQ' Application.                                                                                                    |
|----------------------------------------------------------------------------------------------------|
| Login failed. The login is from an untrusted domain and cannot be used with Integrated authentication.<br>Description: An unhandled exception occurred during the execution of the current web request. Please review the stack trace for more information about the error and where it originated in the code                                                                                                    |
| Exception Details: System.Data.SqlClient.SqlException: Login failed. The login is from an untrusted domain and cannot be used with Integrated authentication. Source Error:                                                                                                    |
| An unhandled exception was generated during the execution of the current web request. Information regarding the origin and location of the exception<br>Stack Trace:                                                                                                    |
| [SqlException (0x80131904): Login failed. The login is from an untrusted domain and cannot be used with Integrated authent<br>System.Data.ProviderBase.DbConnectionPool.TryGetConnection(DbConnection owningObject, UInt32 waitForMultipleObjectsTime<br>System.Data.ProviderBase.DbConnectionFool.TryGetConnection(DbConnection owningObject, TaskCompletionSource'1 retry, DbC<br>System.Data.ProviderBase.DbConnectionFactory.TryGetConnection(DbConnection owningObject, TaskCompletionSource'1 ret<br>System.Data.ProviderBase.DbConnectionInternal.TryOpenConnection(DbConnection outerConnection, DbConnection, TaskCompletionSource'1 ret<br>System.Data.SqlClient.SqlConnection.TryOpenTnner(TaskCompletionSource'1 retry) +202<br>System.Data.SqlClient.SqlConnection.TryOpenTner(TaskCompletionSource'1 retry) +413<br>System.Data.SqlClient.SqlConnection.Open() +128<br>System.Data.Entity.Infrastructure.Interception.InternalDispatcher'1.Dispatch(TTarget target, Action'2 operation, TInter<br>System.Data.Entity.SqlServer. |

In diesem Fall ist der Benutzer nicht berechtigt, auf den SQL Server zuzugreifen. Hier müssen die Registryeinträge wiederhergestellt werden (Siehe Punkt 1)